## ServiceLink LOCATION LOOKUP

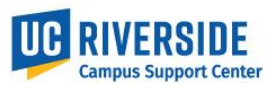

Physical work locations and descriptions are now required to be assigned in UCPath position data. <u>State Assembly Bill</u> <u>119 (AB119)</u> signed into law in 2017, contains a legal requirement for public institutions to have available the physical location of a represented employee's "workstation." This job aid provides instructions on how to look up the Building and Room location codes using the ServiceLink Location Lookup Validation tool and generate a valid location code.

<u>Location Lookup Validation</u> – From the ServiceLink Main Menu, select the Location Lookup Validation link. <u>https://ucrsupport.service-now.com/ucr\_portal/</u>

| ServiceLink UI Main Menu:                                                                                                    |                                                                                                    |                                                                                                    |  |  |  |  |
|----------------------------------------------------------------------------------------------------|----------------------------------------------------------------------------------------------------|----------------------------------------------------------------------------------------------------|--|--|--|--|
|                                                                                                    | HWorking Remotely                                                                                                    | iervices & Software 🔺 Submit Support Ticket 🛛 🖉 Browse Kr                                           |  |  |  |  |
| How can we help?                                                                                                    |                                                                                                    | a                                                                                                   |  |  |  |  |
| Information Technology<br>Submit Support Ticket<br>Request Services & Software<br>Faculty/Staff Password Reset<br>Student Password Reset<br>Student Password Reset<br>IT Tutorials<br>IT Policies & Standards | Human Resources &<br>Academic Personnel<br>Onboarding - New Hire<br>Update Position<br>Offboarding<br>Extended Leave<br>Administration<br>Lotand Como Data Changes<br>Location Lookup Validation<br>More Services | Finance<br>FAU Change Request<br>Salary Cost Transfer Request<br>One Time Payment Tool<br>And more! |  |  |  |  |

1. In the Select Building Name field, select the magnifying glass to pull up the list of buildings to choose for the work location.

| UCRIVERSIDE ServiceLink                                    |      |
|------------------------------------------------------------|------|
| Select Building Name Select Room Number None Location Code | CAAN |

## ServiceLink LOCATION LOOKUP

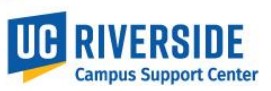

2. Enter the building name in the Description search and hit enter to filter the Building list. Use an asterisk at the beginning of the word to search partial matches. Select the building description.

| ucrsupporttest.service-now.com/ucr_servicelink/u_ucpath_location_building_information_list.do?sysparm_target |                                |                       |                 |                   |  |  |  |
|----------------------------------------------------------------------------------------------------|--------------------------------|-----------------------|-----------------|-------------------|--|--|--|
| UC                                                                                                    | PATH Location Building Informa | tions New Search Desc | ription v Chick | N                 |  |  |  |
|                                                                                                    |                                |                       |                 | 1 to 10 of 11,575 |  |  |  |
| T Al                                                                                                    | I                              |                       |                 |                   |  |  |  |
| Q                                                                                                    | Description ▲                  | <b>≡</b> Building     | <b>≡</b> Room   |                   |  |  |  |
|                                                                                                    | Search                         | Search                | Search          | Search            |  |  |  |
| •                                                                                                    | 1084COLUMBIA                   | P5980                 | 0157C           | 9800157C          |  |  |  |
| •                                                                                                    | 1084COLUMBIA                   | P5980                 | 0156            | 9800156           |  |  |  |
| •                                                                                                    | 1084COLUMBIA                   | P5980                 | 0157            | 9800157           |  |  |  |

3. Use the drop-down to select the building room number

| IVERSITY OF CALIFORNIA<br>ServiceLink |           |
|---------------------------------------|-----------|
|                                       |           |
| Select Building Name                  | CAAN      |
| CHICK COOP 1 C                        | (i) P5216 |
| Select Room Number                    |           |
| None                                  |           |
| 0888                                  |           |
|                                       |           |
|                                       |           |

4. The valid and formatted Location Code then displays in the Location Code field.

| UCRIVERSITY OF CALIFORNIA                                                                      | Service <b>Link</b> |               |  |
|------------------------------------------------------------------------------------------------|---------------------|---------------|--|
| Select Building Name<br>CHICK COOP 1<br>Select Room Number<br>0888<br>Location Code<br>2160888 | Q. (0)              | CAAN<br>P5216 |  |